# Website Landing Page Domestic & International Refunds Missouri Valley College

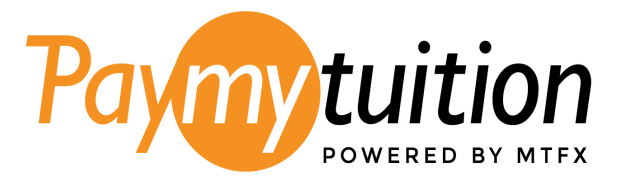

#### **Processing Times**

<u>Refunds due to Withdrawal</u>: Typically take between 4 to 6 weeks to process from the time you withdraw from a class or submit your refund request for processing.

<u>Refunds due to excess Financial Aid</u>: Within 7 to 10 business days from the time your aid is disbursed by the Financial Aid Office.

You will receive automated emails from PayMyTuition confirming your refund and the required next steps.

#### **Refunds through PayMyTuition**

Missouri Valley College has partnered with PayMyTuition for domestic and international refund processing. PayMyTuition will remit the refund to domestic students via credit card or ACH, and to international students via credit card or bank transfer.

With PayMyTuition, all students have the option of setting up their ACH or bank transfer refund instructions through the PayMyTuition portal directly.

Any refunds processed back to your credit card will only be completed to the credit card on record if your refund has been requested and processed 90 days following the completion of your payment. If your refund is eligible for return to your credit card, you will receive the following notification from PayMyTuition once your refund is in progress:

| Paymy tuition<br>powered by MTFX     |                                                                                                    |  |  |  |  |  |
|--------------------------------------|----------------------------------------------------------------------------------------------------|--|--|--|--|--|
| Hello Student,                       |                                                                                                    |  |  |  |  |  |
| PayMyTuition has<br>refunded to your | been authorized by Missouri Valley College to initiate a payment of \$200.00, to be credit card on record. |  |  |  |  |  |
| You should see th                    | e funds deposited within 1-3 business days.                                                                |  |  |  |  |  |
| We kindly reques                     | t you to verify the receipt by checking your credit card account.                                          |  |  |  |  |  |
| Regards,                             |                                                                                                    |  |  |  |  |  |
| PayMyTuition Su                      | pport Team                                                                                                 |  |  |  |  |  |
| Email:                               | studentrefunds@paymytuition.com                                                                            |  |  |  |  |  |
| Toll Free:                           | +1.855.663.6839                                                                                            |  |  |  |  |  |
| Canada Local:                        | <u>+1.905.305.9053</u>                                                                                     |  |  |  |  |  |
| US Local:                            | <u>+1.201.209.1939</u>                                                                                     |  |  |  |  |  |

## How to Access Your Refund / Refund Instructions – Domestic Students

• Once the process for your refund has been initiated by Missouri Valley College, you will receive an email notification from PayMyTuition with instructions on the next steps:

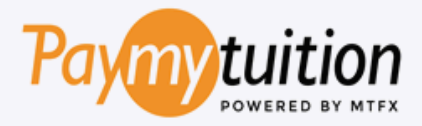

Hello Student,

Missouri Valley College has initiated your refund through PayMyTuition. We now offer the option for you to receive this refund directly to the bank account of your choice and this notice is an attempt to get these funds to you as quickly as possible.

Please follow the below steps to set up direct deposit today:

- 1. Access your account on the PayMyTuition portal.
- 2. Access the "My Profile" section and navigate to the "Active Refund Method" tab.
- Select the "Setup Account" button and provide the required routing and account details for the account where you would like to receive your refund.

Receiving your refund through direct deposit provides the utmost security and speed in transferring the funds owed to you by Missouri Valley College. This method eliminates the risks and delays associated with issuing and mailing paper checks. By choosing direct deposit, you can have access to your funds within a few days, rather than waiting 2-3 weeks for a paper check to arrive via mail.

If you have any questions or concerns, please contact the business office.

Regards,

#### PayMyTuition Support Team

| Email:        | studentrefunds@paymytuition.com |
|---------------|---------------------------------|
| Toll Free:    | +1.855.663.6839                 |
| Canada Local: | +1.905.305.9053                 |
| US Local:     | +1.201.209.1939                 |

Proceed to log into <u>Colleague Self Service</u>:

🕈 | MyMoval

## MyMoval

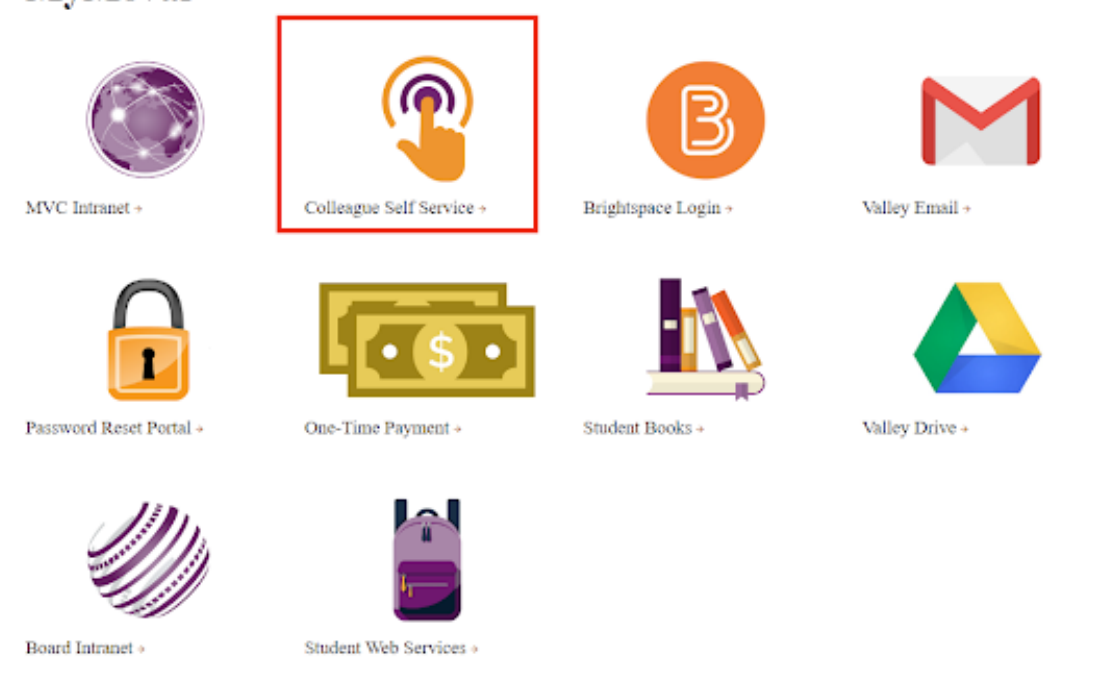

• Select the "Financial Information" section from the navigation panel, and click on "PayMyTuition (Payment Plans + International Payments" to be redirected to your dedicated PayMyTuition portal:

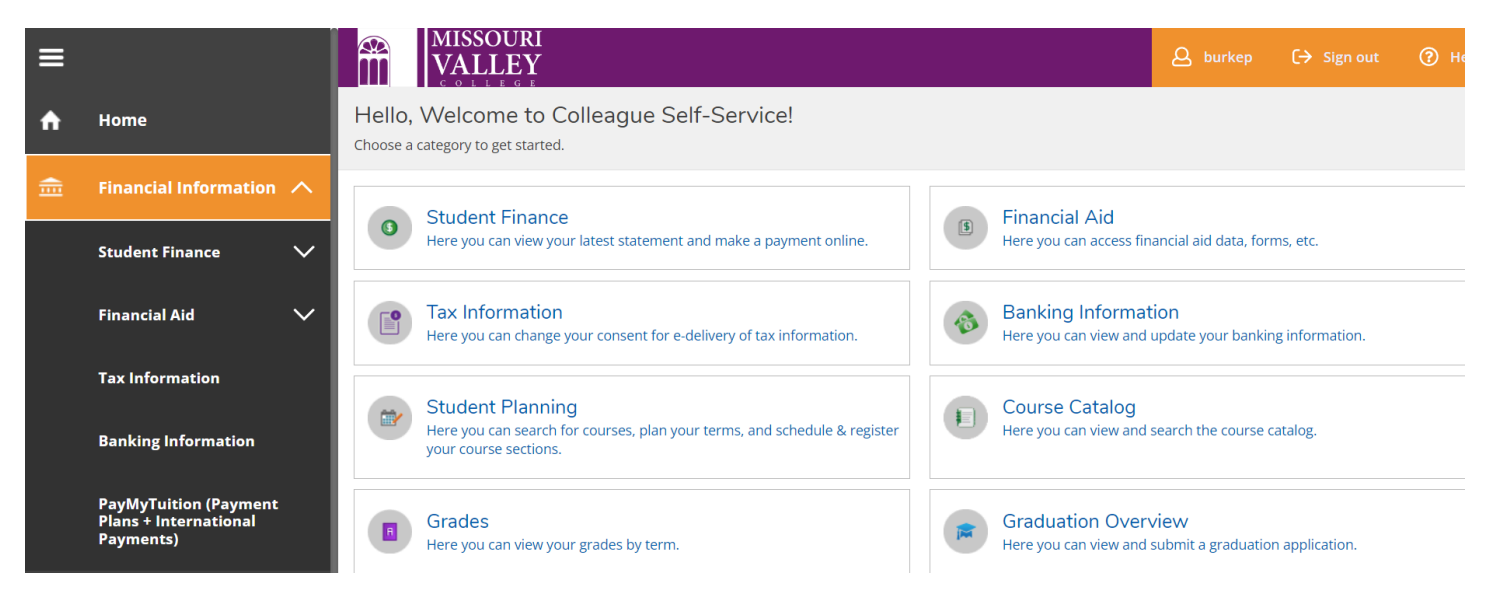

• Once you are redirected, select the "Refunds" tab to access your refund portal:

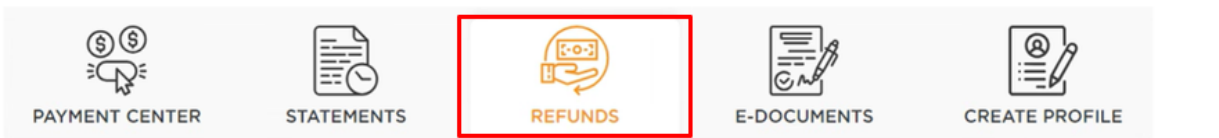

#### How to Setup an ACH Refund Profile with PayMyTuition

• To set up your ACH Refund Profile with PayMyTuition, click on the "**Refunds**" tab within your PayMyTuition portal and click on "**Setup Account**":

| ि<br>इ्रिट्रिः<br>PAYMENT CENTER                                                                                                    | STATEMENTS | REFUNDS | E-DOCUMENTS | CREATE PROFILE |  |  |  |  |
|----------------------------------------------------------------------------------------------------|------------|---------|-------------|----------------|--|--|--|--|
| eRefunds<br>eRefunds help fund you FASTER! Direct deposits are fast, secure and convenient. No more paper checks to deposit into your account. |            |         |             |                |  |  |  |  |
| ACH Refund Method O An ACH deposit account has not been setup. SETUP ACCOUNT                                                                   |            |         |             |                |  |  |  |  |

• Complete the refund form with the required information and click "Add" to create your ACH Refund Profile:

| ame on bank account                                                                                        |                                                           |
|----------------------------------------------------------------------------------------------------|-----------------------------------------------------------|
| Enter name on bank account*                                                                                |                                                           |
| State                                                                                                    | Funding Account Zip Code                                  |
| Stato*                                                                                                    | Funding account Zip Code*                                 |
| Bank Account Type                                                                                          |                                                           |
| Checking                                                                                                   |                                                           |
|                                                                                                    |                                                           |
| Pay to the order of                                                                                        | \$                                                        |
|                                                                                                    |                                                           |
| SUNTRUST Contractions                                                                                      | Account number                                            |
| ACH Routing<br>NO<br>SUNTRUST<br>COE LODO LOLI: L234.55<br>ACH routing number<br>Enter ACH routing number* | Account number<br>Account number                          |
| ACCH routing number<br>Incount nickname                                                                    | Account number<br>Account number<br>Enter account number* |
| ACH routing number<br>Enter ACH routing number*<br>Incount nickname<br>Enter account nickname              | Account number                                            |
| ACH routing number<br>Enter ACH routing number*<br>Enter account nickname                                  | Account number<br>Enter account number*                   |

• Once your ACH Refund Account is setup and Missouri Valley College has initiated the process of your refund, you will see any available refunds within the "**Outstanding Refunds**" section, with a status of *Initiated*:

| Outstanding Re | efunds Complet | ed Refunds |                |        |        |
|----------------|----------------|------------|----------------|--------|--------|
| Refund ID      | Date Initiated | Amount     | Payment Method | Status | Action |
| 998            | 07-02-2024     | 399.00     | 盦              |        |        |

• When the refund has been completed by PayMyTuition to your selected destination bank, the refund will be available within the "**Completed Refunds**" tab with a status of *Completed*:

| Outstanding Refu | nds Completed F | Refunds |                |           |                |
|------------------|-----------------|---------|----------------|-----------|----------------|
| Refund ID        | Date Initiated  | Amount  | Payment Method | Status    | Action         |
| 1097             | 27-02-2024      | 125.00  | 盦              | COMPLETED | Ŷ              |
| 10 *             |                 |         |                | н         | • <b>1</b> • • |

• You will receive a notification once the refund is complete. You can download a refund receipt using the download icon within the "Action" column.

#### **Rejected ACH Deposit**

If you provide invalid ACH instructions, you will be notified by PayMyTuition that your refund has been rejected due to a failed deposit attempt.

• Within the PayMyTuition portal, your refund will remain in the "Outstanding Refunds" section, with a status of *Rejected*:

| Outstanding Re | efunds Completed | Refunds |                |          |         |
|----------------|------------------|---------|----------------|----------|---------|
| Refund ID      | Date Initiated   | Amount  | Payment Method | Status   | Action  |
| 1099           | 27-02-2024       | 126.00  | 盦              | REJECTED |         |
| 10 💌           |                  |         |                | н        | + 1 + н |

• Missouri Valley College will determine the next steps for your refund. *It is recommended that you access your PayMyTuition portal to update your ACH Refund Profile for any future remittances*:

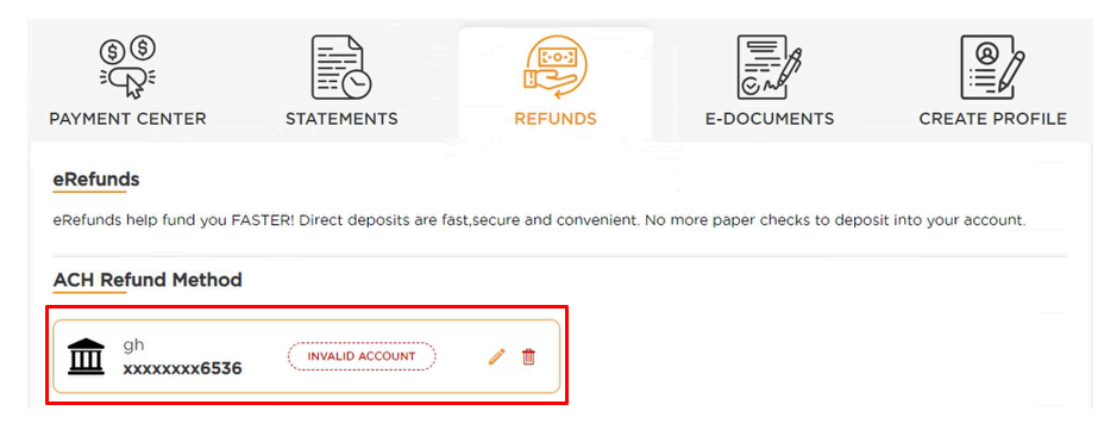

### How to Access Your Refund / Refund Instructions – International Students

Once Missouri Valley College has initiated the process of your refund, you will receive a notification from PayMyTuition with a link to access your refund form.

• You can click on the link within the email to be redirected to your refund form:

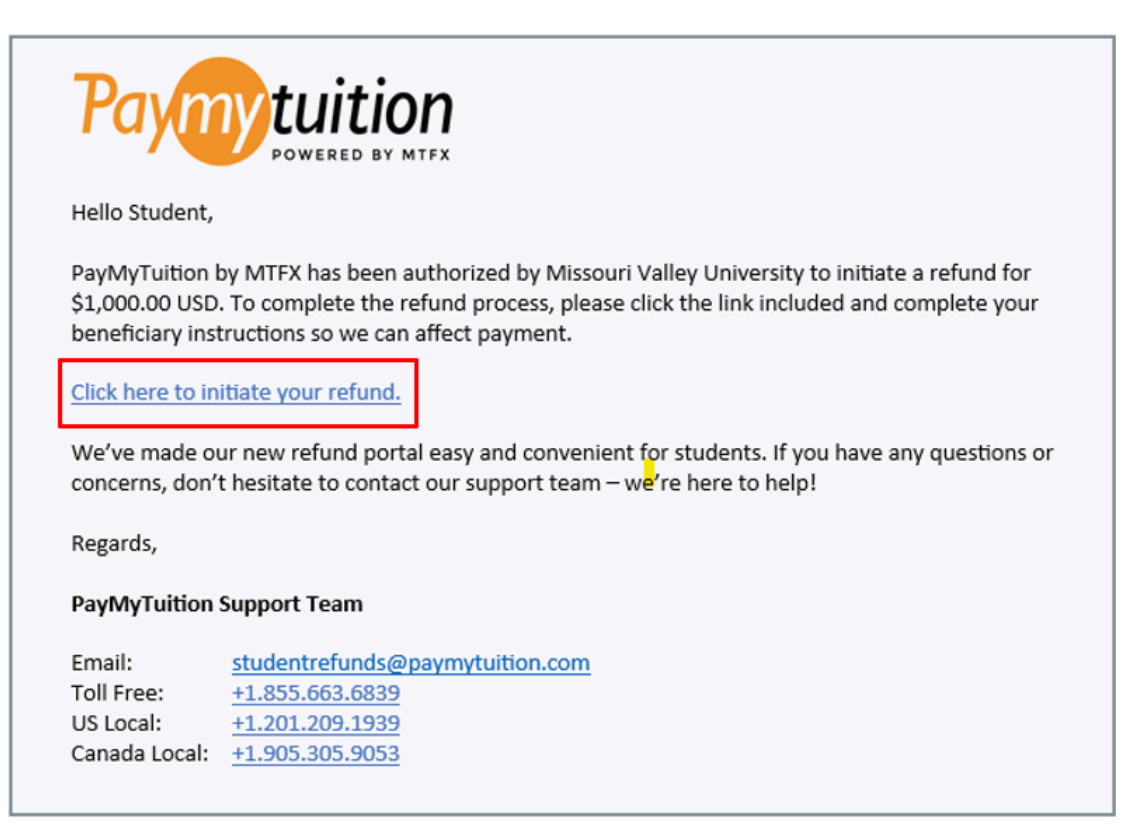

Alternatively, your refund will be available by logging into <u>Colleague Self Service</u>:

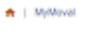

## MyMoval

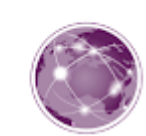

MVC Intranet +

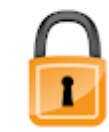

Password Reset Portal +

Colleague Self Service +

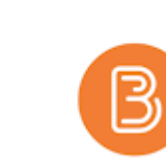

Brightspace Login +

Student Books +

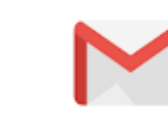

Valley Email >

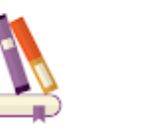

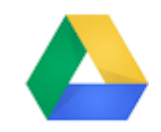

Valley Drive +

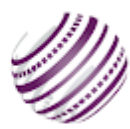

Board Intranet +

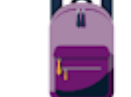

One-Time Payment +

Student Web Services +

• Select the "Financial Information" section from the navigation panel, and click on "PayMyTuition (Payment Plans + International Payments" to be redirected to your dedicated PayMyTuition portal:

| ≡ |                                                             |                                                                                                    | <b>A</b> burkep                      | C→ Sign out     | (?) Не |
|---|-------------------------------------------------------------|----------------------------------------------------------------------------------------------------|--------------------------------------|-----------------|--------|
| A | Home                                                        | Hello, Welcome to Colleague Self-Service!<br>Choose a category to get started.                            |                                      |                 |        |
| 盦 | Financial Information 🔨                                     | Student Einange                                                                                           |                                      |                 |        |
|   | Student Finance 🗸 🗸                                         | Here you can view your latest statement and make a payment online.                                        | financial aid data, foi              | ms, etc.        |        |
|   | Financial Aid 🛛 🗸                                           | Tax Information<br>Here you can change your consent for e-delivery of tax information.                    | <b>ation</b><br>Id update your banki | ng information. |        |
|   | Tax Information                                             | Student Planning Course Catalog                                                                           |                                      |                 |        |
|   | Banking Information                                         | Here you can search for courses, plan your terms, and schedule & register your course sections.           | nd search the course                 | catalog.        |        |
|   | PayMyTuition (Payment<br>Plans + International<br>Payments) | Grades<br>Here you can view your grades by term. Graduation Ove<br>Here you can view your grades by term. | erview<br>nd submit a graduatio      | on application. |        |

• Once you are redirected, select the "Refunds" tab to access your refund portal:

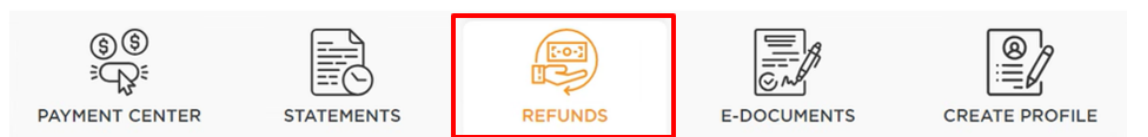

• Within the "Outstanding Refunds" section, locate your available refund with a status of *Initiated*, and select the "Instructions" icon within the "Action" column to access your refund form:

#### = co Credit Card Refund

The refund will be issued using the same payment method as the orignal transaction. If your payment was made with a credit card, the refund will be issued back to the same credit card.

#### International Refunds

If you're receiving an international refund, simply click on the 'action' link below and complete your payment instructions. Once you've submitted them, we will verify the instructions and process your refund within 2-3 business days.

| Outstanding Re | efunds Complet | ted Refunds |                |           |        |
|----------------|----------------|-------------|----------------|-----------|--------|
| Refund ID      | Date Initiated | Amount      | Payment Method | Status    | Action |
| 966            | 30-01-2024     | 1.11        | 盦              | CANCELLED |        |
| 1102           | 28-02-2024     | 1.11        | 盦              |           | 1      |

### **Completing your Refund Instructions**

1. **Enter beneficiary details:** Complete the online refund beneficiary instruction form, which requires currency, identification documentation (either passport or driver's license), banking and beneficiary information.

You may choose to deposit the funds into someone else's bank account. When you are directed to the PayMyTuition refund form, you will have the option within the Beneficiary Information tab to select someone else as the recipient and input their bank information:

| Student<br>Information | Beneficiary<br>Information | Identification<br>Documentation |  |  |  |  |  |
|------------------------|----------------------------|---------------------------------|--|--|--|--|--|
| Beneficiary Details    |                            |                                 |  |  |  |  |  |
| Me Someone Else        |                            |                                 |  |  |  |  |  |

- 2. **Complete verification:** Upon receipt of your completed beneficiary instructions, PayMyTuition will verify your request for accuracy. They will complete fraud and compliance checks to comply with various anti-money laundering and compliance laws.
- 3. **Payment confirmation:** PayMyTuition will send you a confirmation email once your beneficiary information has been verified and approved. You will receive a PDF summary that is password protected. This PDF can be accessed using the bank account number that you provided in Step 2 a. as the password.
- 4. **Refund processed:** Once your refund has been processed, you will receive a notification that your refund is complete. Please allow 3 to 5 business days for the payment to be deposited to your account.

### **Rejected Refunds**

If you provide invalid bank transfer instructions, you will be notified by PayMyTuition that your refund has been rejected due to a failed deposit attempt.

Your refund will remain in the Outstanding Refunds section, with a status of Rejected:

| Outstanding R | Complete       | d Refunds |                |          |                       |
|---------------|----------------|-----------|----------------|----------|-----------------------|
| Refund ID     | Date Initiated | Amount    | Payment Method | Status   | Action                |
| 1099          | 27-02-2024     | 126.00    | 盦              | REJECTED |                       |
| 10 🔻          |                |           |                | н        | • <b>1</b> • <b>H</b> |

Missouri Valley College will determine the next steps for your refund. 660-831-4106 or 4107 or email businessoffice@moval.edu

#### **Need Assistance?**

Connect with PayMyTuition directly by calling 1.855.663.6839 (toll-free) or through one of their <u>local country contact</u> <u>numbers</u>.

You can also reach PayMyTuition Support at <u>support@paymytuition.com</u> or through their <u>support page</u>.

No matter what time zone you are in, you will have a dedicated customer support team available to you through live chat, email, and phone to answer any of your questions and help you make with the refund process.